# **Replacing the Air Filter**

To maintain adequate airflow, regularly inspect and, if necessary, clean or replace the air filter. A Phillips No. 1 screwdriver is required for this task.

### ▼ To Replace the Air Filter

1. Remove the upper (fan) front cover of the Netra t 1400/1405 system by turning the two quarter-turn screws anti-clockwise through 90°, lift off the cover and remove it from the immediate vicinity of the system.

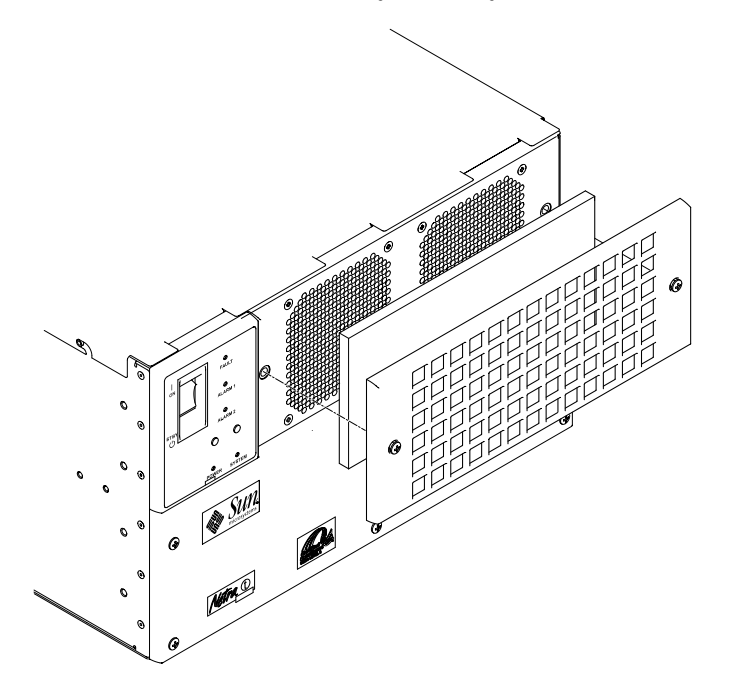

FIGURE 6-1 Replacing the Air Filter

- 2. Remove the existing air filter and replace it with the new filter (part number X7075A). Ensure that the edges of the filter are tucked under the filter retainers.
- 3. Replace the upper front cover of the system and secure it in place by turning the two catches quarter-turn screws clockwise through 90°.

# PART II User Guide

# LEDs and Controls

This chapter describes the LEDs and the procedure for powering the system on and off.

## LEDs

The LEDs on the front of the Netra t 1400/1405 indicate the current status of the system.

**Note** – The System, Alarm and Fault LEDs can also be forced on or off by a LOM command (*see the Netra t 1400/1405 Installation and User Guide*).

### Netra t 1400

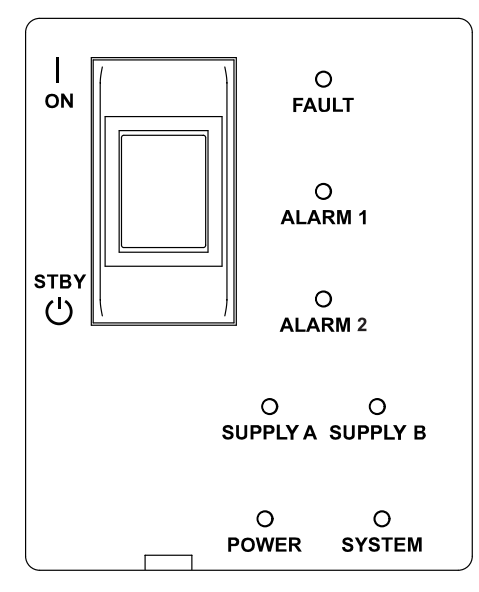

FIGURE 7-1 Netra t 1400 System LEDs

| TABLE 7-1 | Netra t | 1400 | System | LED | Functions |
|-----------|---------|------|--------|-----|-----------|
|-----------|---------|------|--------|-----|-----------|

| POWER    | Green | Illuminated at all times when the system is on                                                                                                    |
|----------|-------|----------------------------------------------------------------------------------------------------|
| SUPPLY A | Green | Illuminated whenever DC input A is present on all fitted PSUs                                                                                                    |
| SUPPLY B | Green | Illuminated whenever DC input B is present on all fitted PSUs                                                                                                    |
| SYSTEM   | Green | Off (or reset) during power up procedures<br>Illuminated whenever UNIX is running and the alarms driver is<br>installed<br>This LED is reset by a hardware watchdog timeout, or whenever<br>the user-defined Alarm 3 is asserted. |
| ALARM 1  | Amber | Illuminated whenever the user-defined Alarm 1 is asserted                                                                                                    |
| ALARM 2  | Amber | Illuminated whenever the user-defined Alarm 2 is asserted                                                                                                    |
| FAULT    | Amber | Flashes when a fan or PSU has failed<br>Illuminated continuously when the ASR watchdog has timed out<br>or when it is manually switched on                                                                                        |

### Netra t 1405

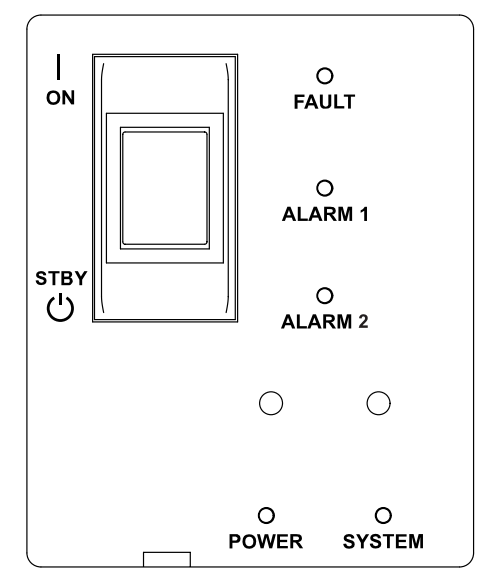

FIGURE 7-2 Netra t 1405 System LEDs

 TABLE 7-2
 Netra t 1405 System LED Functions

| POWER   | Green | Illuminated at all times when the system is on                                                                                                    |
|---------|-------|----------------------------------------------------------------------------------------------------|
| SYSTEM  | Green | Off (or reset) during power up procedures<br>Illuminated whenever UNIX is running and the alarms driver is<br>installed<br>This LED is reset by a hardware watchdog timeout, or whenever<br>the user-defined Alarm 3 is asserted. |
| ALARM 1 | Amber | Illuminated whenever the user-defined Alarm 1 is asserted                                                                                                    |
| ALARM 2 | Amber | Illuminated whenever the user-defined Alarm 2 is asserted                                                                                                    |
| FAULT   | Amber | Flashes when a fan or PSU has failed<br>Illuminated continuously when the ASR watchdog has timed out<br>or when it is manually switched on                                                                                        |

# System ON/STBY Switch

The system switch of the Netra t 1400/1405 is a rocker, momentary switch which functions as a standby device only, controlling logic circuits which enable power module output.

### ▼ To Power On the System

- 1400 1405
- **1.** Prior to powering on, inspect the supply conductors for correct polarity and mechanical security.
- 2. Activate the external circuit breaker(s), or plug it into the mains supply.
- 3. Set the front panel ON/STBY system switch to the ON | position and hold it until the system starts to power up.

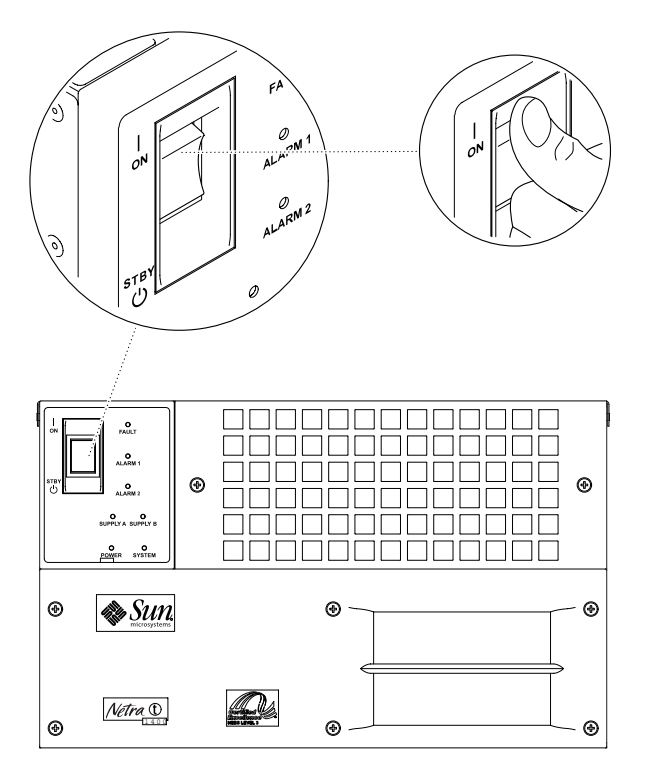

FIGURE 7-3 System Power-On (Front Panel)

### ▼ To Power Off the System

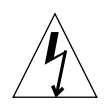

**Caution** – Prior to turning off system power, exit from the operating system. Failure to do so may result in data loss.

- 1. Where necessary, notify the users that the system is going down.
- 2. Back up system files and data.
- 3. Halt the operating system.
- 4. Continue with step a. or b., as appropriate.
  - a. Set the ON/STBY switch at the front of the system cabinet to the STBY () position and release it immediately to initiate a clean shut down followed by a power off.
  - b. Set the ON/STBY switch at the front of the system cabinet to the STBY () position and hold it for five seconds to shut the system down immediately.
- 5. Verify that the System LED is off.
- 6. Disconnect the AC or DC power connector(s) from the rear of the system, or open the external circuit breaker(s).
- 7. Verify that the Power LED is off.

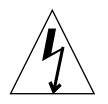

**Caution** – Regardless of the position of the ON/STBY switch, where an AC power cord remains connected to the system, potentially dangerous voltages are always present within the power supply.

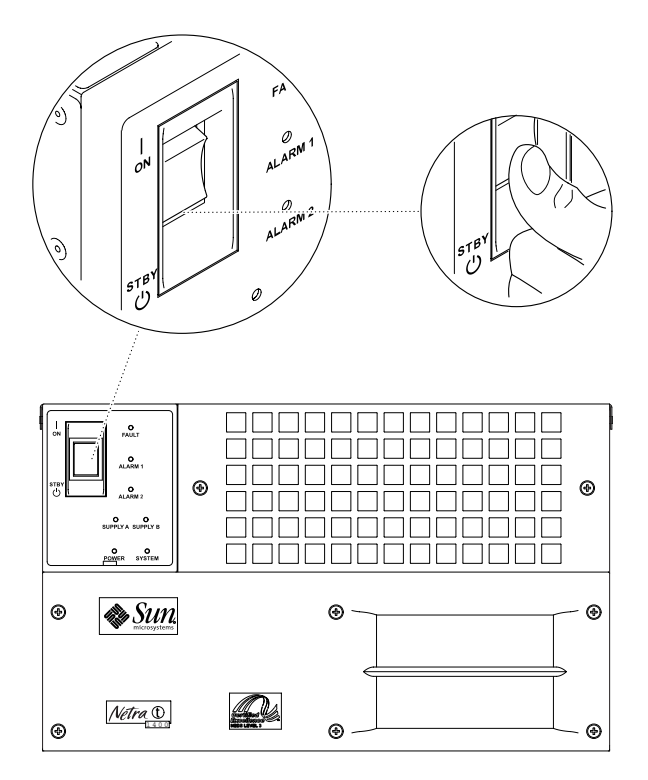

FIGURE 7-4 System Power-Off (Front Panel)

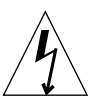

### Caution -

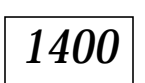

Regardless of the position of the ON/STBY switch, when a DC power cord remains connected to the system, DC voltage is always present within the power supply.

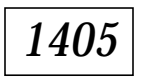

Regardless of the position of the ON/STBY switch, when an AC power cord remains connected to the system, hazardous voltage is always present within the power supply.

# System Start-up and Operation

The Netra t 1400/1405 is shipped ready for a jumpstart installation.

If the system is registered with the local install server, it will automatically boot from the network and install Solaris to the local hard disk when you power on for the first time.

If the system is not registered with the local install server, insert a Solaris install CD in the CD-ROM drive and type

boot cdrom

at the ok prompt. The system will then boot from the CD-ROM and install Solaris on the local hard disk.

# **Open Boot PROM**

This chapter describes where changes have been made to the Open Boot PROM (OBP).

## **NVRAM Configuration Parameters**

TABLE 9-1 lists the NVRAM configuration parameters supported by a Netra t 1400/1405 system.

| Parameter         | Typical Default | Description                                                              |
|-------------------|-----------------|--------------------------------------------------------------------------|
| auto-boot         | true            | If true, boot automatically after power on or reset.                     |
| boot-device       | disk            | Device from which to boot.                                               |
| boot-file         | empty string    | File to boot (an empty string lets secondary booter choose the default). |
| diag-device       | net             | Diagnostic boot source device.                                           |
| diag-file         | empty string    | File from which to boot in diagnostic mode.                              |
| diag-switch       | false           | If true, run in diagnostic mode.                                         |
| fcode-debug?      | false           | If true, include name fields for plug-in device FCodes.                  |
| hardware-revision | no default      | System version information.                                              |
| input-device      | ttya            | Power-on device (usually keyboard,<br>ttya or ttyb).                     |

#### TABLE 9-1 NVRAM Configuration Parameters

| Parameter            | Typical Default | Description                                                                     |
|----------------------|-----------------|---------------------------------------------------------------------------------|
| keyboard-click?      | false           | If true, enable keyboard click.                                                 |
| last-hardware-update | no default      | System update information.                                                      |
| local-mac-address?   | false           | If true, network drivers use their own MAC address, not the system's.           |
| mfg-switch?          | false           | If true, repeat system self-tests until interrupted with a Break command.       |
| nvramrc              | empty           | Contents of NVRAMRC.                                                            |
| oem-banner           | empty string    | Custom OEM banner (enabled by oem-banner? true).                                |
| oem-banner?          | false           | If true, use custom OEM banner.                                                 |
| oem-logo             | no default      | Byte array custom OEM logo<br>(enabled by oem-logo? true).                      |
| oem logo?            | false           | If true, use custom OEM logo (else,<br>use Sun logo).                           |
| output device        | ttya            | Power-on output device (usually screen, ttya, or ttyb).                         |
| security-#badlogins  | no default      | Number of incorrect security password attempts.                                 |
| security-mode        | none            | Firmware security level (options: none, command, or full).                      |
| security-password    | no default      | Firmware security password (never displayed). <i>Do not set this directly</i> . |
| selftest-#megs       | 1               | Megabytes of RAM to test. Ignored if diag-switch? is true.                      |
| testarea             | 0               | One-byte scratch field, available for read/write test.                          |
| ttya-mode            | 9600,8,n,1,-    | TTYA (baud rate, #bits, parity, #stop,<br>handshake).                           |
| ttyb-mode            | 9600,8,n,1,-    | TTYB (baud rate, #bits, parity, #stop,<br>handshake).                           |
| ttya-ignore-cd       | true            | If true, operating system ignores carrier-detect on TTYA.                       |
| ttyb-ignore-cd       | true            | If true, operating system ignores carrier-detect on TTYB.                       |

#### TABLE 9-1 NVRAM Configuration Parameters (Continued)

| Parameter        | Typical Default | Description                                                     |
|------------------|-----------------|-----------------------------------------------------------------|
| ttya-rts-dtr-off | false           | If true, operating system does not assert TTYB and RTS and DTR. |
| ttyb-rts-dtr-off | false           | If true, operating system does not assert TTYB and RTS and DTR. |
| use-nvramrc?     | false           | If true, execute commands in NVRAMRC during system start-up.    |

 TABLE 9-1
 NVRAM Configuration Parameters (Continued)

## **Emergency Procedures**

Use the Break command from a terminal to perform the abort function.

# **Running Diagnostics**

The following information, as documented in the *Solaris OpenBoot Command Reference* manual, is Sun machine-specific and therefore applies to a Netra t 1400/1405 system.

- Running Diagnostics
- Testing the SCSI Bus
- Testing Memory
- Testing the Ethernet Controller
- Testing the Clock
- Monitoring the Network
- Preserving Data After a System Crash
- SCSI Problems—probe SCSI
- System boots from the wrong device
- System will not boot from Ethernet

# New Devices in the OBP Device Tree

The following device has been added to the OBP device tree:

/pci@lf,4000/ebus@l/SUNW,lom@l4,200000
 This is the LOMlite device. It has an FCode PROM, which allows it to identify itself to the system during probing. The FCode PROM defines the name of the device and the reg property, which describes the address space used.

# Using LOMlite

LOMlite is supplied on a card as part of the system and provides *lights out management* or remote management of the system over a serial connection. While the system is running, LOMlite also provides event reporting via the Solaris operating environment.

## LOMlite Functionality

The alarms card implementing the LOMlite functionality can report errorconditions in a number of ways:

- The fault LED on the front panel will flash if any fan or PSU fails.
- On the Netra t 1400, the current state of the supply A and supply B is indicated by LEDs on the front panel.
- Any fan failure or change of PSU state is reported on the LOMlite console and is entered into the LOMlite's event log. The first fatal error is preserved as a possible root cause of subsequent failures.

The event log may be displayed using either the LOMlite console show command, or the Solaris utility lominfo events utility. Once a fault has been cleared, the event log can be cleared using the Solaris lomctl clearevents utility.

- As events are entered into the LOMlite's event log, they are also recorded by the Solaris daemon, lomlited, in the system log files, according to the configuration of syslogd. Typically, such messages are reported to the console.
- The LOMlite console environment commands can be used to show the current state of the fans and PSUs in the system.
- The Solaris lominfo utility can be used to display the current state of the fans and PSUs in the system.

### **Diagnosing PSU Faults**

If a PSU suffers an internal failure (that is, its output fails while input power is still applied), the Fault LED will flash and the event will be recorded as described above.

For example, the message

LOM event: PSU 2 Output failed

may be displayed on the LOMlite console and

Sep 7 11:44:20 hostname lomlited: LOMlite PSU 1 Output failed

may be displayed on the Solaris console. Note that an event will be issued if the Fault LED is not already on, indicating that the LED has been set to flash. If a PSU output failure occurs, the PSU should be replaced.

If the PSU suffers an external failure (that is, one or more of its inputs fail), the Fault LED will not flash as the fault is external to the system but the fault will still be reported as, for example:

LOM event: PSU 2 InA failed

In the Netra t 1400 system, the LED corresponding to the failed supply (A or B) will go off.

Once the fault has been corrected, you can clear the event log using the Solaris lomctl clearevents command. This will automatically extinguish the Fault LED if it is lit. You can also turn off the Fault LED using either the LOMlite console command faultoff, or the Solaris utility lomctl faultoff.

To display the current status of the PSUs, use the LOMlite console environment command or the Solaris utility lominfo psu.

### **Diagnosing Fan Faults**

If the speed of a monitored fan drops below a pre-defined limit, the Fault LED will flash and the event will be reported as described above. For example, the message

LOM event: Fan 3 failed

may be displayed on the LOMlite console, and

Sep 7 11:44:20 hostname lomlited: LOMlite: Fan 3 failed

may be displayed on the Solaris console. Note that an event will be issued if the Fault LED is not already on, indicating that the LED has been set to flash. If a fan failure occurs, the fan should be replaced.

Once a fan has been reported to have failed, any subsequent recovery and repeated failure will not be reported; that is, only one event is generated for the failure of each fan. This is to prevent the event log being rapidly filled should the fan speed fall very close to the failure threshold.

Once the fault has been corrected, you can clear the event log using the Solaris <code>lomctl clearevents</code> command. This will automatically extinguish the Fault LED if it is lit and re-enable checking of all fans. To re-enable checking of all fans and extinguish the Fault LED without clearing the event log, use the LOMlite console check command or Solaris utility <code>lomctl check</code>.

To display the current status of the fans, use the LOMlite console environment command or the Solaris utility lominfo fan. These display both the current fan speeds, expressed as a percentage of expected maximum, and the state OK or FAULT. Note that reported speeds slightly in excess of 100% should not be considered to be a problem.

### Power

The LOMlite device is powered by auxiliary power. It functions even when the rest of the system is powered down.

### Serial Connection

You access LOMlite by a terminal connected to the serial port as follows:

| Connector: | LOM       |
|------------|-----------|
| Rate:      | 9600 baud |
| Parity:    | No        |
| Stop bits: | 1         |
| Data bits: | 8         |

## Controlling LOMlite

The following commands can be sent to LOMlite when it is connected:

| Command           | Use                                                                |
|-------------------|--------------------------------------------------------------------|
| alarmoff <i>n</i> | Set alarm <i>n</i> off. <i>n</i> can be 1, 2 or 3                  |
| alarmon <i>n</i>  | Set alarm $n$ on. $n$ can be 1, 2 or 3                             |
| check             | Reset monitoring to report all failures                            |
| console           | Not applicable to the Netra t 1400/1405                            |
| environment       | Display the status of the fans, power supply, alarms and fault LED |
| faulton           | Set the Fault light to on                                          |
| faultoff          | Set the Fault light to off                                         |
| help              | Display the list of LOMlite commands                               |
| poweron           | Power the system on                                                |
| poweroff          | Power the system off                                               |
| reset             | Reset the system                                                   |
| show model        | Show the system model                                              |
| show hostname     | Show the system name (equivalent to uname -n)                      |
| show eventlog     | Show the event log                                                 |
| show              | Show all the information available with the show command           |
| version           | Show the version number of the LOMlite device                      |

 TABLE 10-1
 LOMlite Commands

Commands can be abbreviated to a minimum of two unique characters.

# **Configuring LOMlite**

LOM<br/>lite has as an associated configuration file,  $\verb"lom.conf"$  , in which you can set the following parameters:

| Field                 | Format  | Use                                                                                                    |
|-----------------------|---------|----------------------------------------------------------------------------------------------------|
| wdog_enabled          | Boolean | Enable the LOMlite system watchdog when driver loads.                                                                                 |
| wdog_reset            | Boolean | Reset the system after a watchdog timeout.                                                                                            |
| wdog_alarm3           | Boolean | Turn fault LED on after a watchdog timeout.                                                                                           |
| wdog_timeout          | Integer | Set the timeout for the LOMlite system watchdog. Value is in seconds.                                                                 |
| serial_events         | Boolean | Report LOMlite events over the serial connection.                                                                                     |
| disable_wdog_on_break | Boolean | Not applicable to the Netra t 1400/<br>1405                                                                                           |
| disable_wdog_on_panic | Boolean | Try to disable the LOMlite watchdog<br>after a system panic. In some cases,<br>this can fail and the watchdog can time<br>out anyway. |

 TABLE 10-2
 LOMlite Configuration File Parameters

Each field must be on a separate line, and be followed by an equals sign (=) and a value, without spaces. In Boolean fields, 1 means true and 0 means false.

# Fault LED

LOMlite drives the amber fault LED on the system. The amber fault LED flashes when a fan or PSU has failed. The LED is lit continuously when the watchdog has timed out, or when the LED has been turned on manually for verification with the LOMlite command faulton.

# System Watchdog

LOMlite includes a watchdog timer, which by default controls the system alarm.

The watchdog process, tsdog, is enabled at boot time by an rc script, /etc/init.d/tsaldog. You can edit this script to configure the watchdog timeout, the reset intervals, and wether ASR is enabled. See the tsdog(1M) man page for details.

Alternatively, you can disable the script, edit the driver configuration file lom.conf to enable the watchdog, and use your own process to reset the watchdog to monitor the functioning of an application. See the lom(7d) man page for details of the interface that you use to set up this process.

If the watchdog expires, by default the system alarm and the fault LED are switched on.

# System Monitoring

When the system is booted, a LOMlite monitoring daemon is started by the rc script, /etc/init.d/lomlited. This daemon reports any state change for the fans, power supply, alarms or fault LED, including restoration of service. All events are reported to syslogd with an identifier string lomlited. They are then handled according to the syslogd configuration.

You can use the LOMlite utilities to perform more advanced configuration and monitoring if necessary. For details, see the man pages for lomctl(1M), lominfo(1M), lomprog(1M), tsdog(1M), tsctl(1M), tsstate(1M) and tsunlock(1M).

## System Shut-down

The shutdown or init command is executed by the super user to change the operational state of the machine. By default, it brings the system to a state where only the console has access to the operating system.

The shutdown command sends a warning message and a final message before it begins shutdown activities. Refer to shutdown(1M) and init(1M) for further information.

You can also use the following commands:

| Command                      | Effect                                                                                                    |
|------------------------------|----------------------------------------------------------------------------------------------------|
| shutdown -i0<br>or<br>init 0 | Halt the operating system and enter the Open Boot PROM (OBP).                                                            |
| shutdown -i5<br>or<br>init 5 | Halt the operating system and power the system down.                                                                     |
| shutdown -i6                 | Return to interactive mode and immediately reboot from the default kernel/unix (the reboot command has the same effect). |
| init s<br>or<br>init S       | Halt the operating system and enter maintenance mode.                                                                    |

 TABLE 11-1
 Commands for Shutting Down the System

After shutting down the system, move the ON/STBY switch at the front of the system cabinet to the STBY  $_{(1)}$  position and immediately release it.

To start the system again and begin the automatic booting sequence, you must set the ON/STBY switch to the  $ON \mid$  position and immediately release it.

If you have an emergency requiring an immediate system power down, switch off the system with the ON/STBY switch by holding it in the STBY  $\bigcirc$  position for five seconds.

This does not shut down the operating system cleanly, and is likely to corrupt your file system.

## Index

### Α

air filter, 43 airflow requirements, 6 alarms LOMlite, 61 port, 36 software installation, 39 alarms card connector, 36

### В

back panel layout, 27

### С

cable lengths STP-5, 31 cables SCSI, 34 configuration log, 57 connectors alarms card, 36 layout, 27 parallel, 29 SCSI, 32 serial, 30 TPE, 31 cooling, 6

#### D

DC power and grounding connector, 16 DC power requirements, 12 diagnostics, 59 dimensions, 1, 5, 8

### Е

electricity supply installation, 11 elevation, 5 emergency power-down file system, 68 emergency procedures, 59 environment, 5 cooling, 6 Ethernet TPE connector, 31 external cable lengths, 31

#### F

fans diagnosing faults, 62 LOMlite, 62 forced air cooling, 6

### G

grounding AC requirements, 23 connections, 14 DC requirements, 13

#### Н

humidity, 5

#### I

installation electricity supply, 11 environment, 5 requirements, 5 interactive mode, 67

### L

LEDs Netra t 1400, 48 Netra t 1405, 49 LOMlite, 61 configuring, 63 fan faults, 62 PSU faults, 62 serial connection, 63 system monitoring, 66 system watchdog, 63

#### Μ

mounting flanges, 8,9

#### Ν

NVRAM configuration parameters, 57

### 0

OBP device tree, 60 ON/STBY switch, 11, 50 operating system, 68 overcurrent protection, 13

#### Ρ

parallel port connector. 29 pin configuration, 29 pinouts alarms card connector. 36 parallel connector, 29 SCSI connector, 32 serial connector. 30 TPE connector, 31 power AC supply and ground, 23 connectors, 12 DC source requirements, 12 DC supply and ground, 13 diagnosing faults, 62 switch, 11, 50 power-off, 25, 51 power-on, 24, 50 product description, 1

#### S

SCSI cabling, 34 cabling procedure, 34 configuration, 34 connector, 32 implementation, 33 SCSI-2 devices, 35 serial port connectors, 30 pin configuration, 30 shipping plates, 7 software installation alarms, 39 Solaris, 55 SunVTS, 41 SunVTS installation, 41 system back panel, 27 configuration log, 57 dimensions, 5, 8 environment, 5 power off, 25, 51 power on, 24, 50 watchdog, 63 system shut-down emergency power-down, 68 restart, 67 system unit, 1 features, 1 front view, 3

### Т

temperature, 5 TPE connector, 31 Twisted-Pair Ethernet, *See* TPE